#### Очистка кэша в Google Chrome

В браузере нажмите на кнопку с тремя точками. Затем кликните Настройки:

|          |                                 |                | -          |                           |
|----------|---------------------------------|----------------|------------|---------------------------|
|          |                                 |                |            | 8 Гость :                 |
|          | Новая вкладка<br>Новое окно     |                |            | Ctrl + T<br>Ctrl + N      |
|          | Загрузки                        |                |            | Ctrl + J                  |
|          | Масштаб                         |                | - 100 %    | + []                      |
|          | Печать<br>Найти<br>Дополнительн | ые инструменты |            | Ctrl + P<br>Ctrl + F<br>► |
|          | Изменить                        | Вырезать       | Копировать | Вставить                  |
| <b>`</b> | Настройки                       |                |            |                           |
|          | Справка                         |                |            | +                         |
|          | Выход                           |                |            |                           |

Пролистайте страницу до раздела «Конфиденциальность и безопасность» и нажмите **Очистить историю**:

| Hact              | тройки                               | Q Поиск настроек                                                                                                    |   |  |  |
|-------------------|--------------------------------------|----------------------------------------------------------------------------------------------------|---|--|--|
| •                 | Я и Google                           | Проверка безопасности                                                                                                    |   |  |  |
| Ê                 | Автозаполнение                       | Chrome поможет защитить вас от утечки данных, ненадежных Выполнить про                                                                                                    |   |  |  |
| Ø                 | Проверка безопасности                | расширений и других проблем с безопасностью.                                                                                                    |   |  |  |
| ۲                 | Конфиденциальность и<br>безопасность | Конфиденциальность и безопасность                                                                                                    |   |  |  |
| ۲                 | Внешний вид                          | <ul> <li>Очистить историю</li> <li>Удалить файлы соокіе и данные сайтов, очистить историю и кеш</li> </ul>                                                                                 | • |  |  |
| Q                 | Поисковая система                    |                                                                                                    |   |  |  |
|                   | Браузер по умолчанию                 | о Файлы соокіе и другие данные сайтов<br>Сторонние файлы соокіе заблокированы в режиме инкогнито.                                                                                          |   |  |  |
| ()<br>Допо        | Запуск Chrome                        | Безопасность<br>Безопасный просмотр (защита от опасных сайтов) и другие настройки безопасности                                                                                             | F |  |  |
|                   |                                      | Настройки сайтов                                                                                                    |   |  |  |
| Расш              | ирения 🛛                             | Определяет, какую информацию могут использовать и показывать сайты (например, есть<br>ли у них доступ к местоположению и камере, а также разрешение на показ всплывающих<br>окон и т. д.). | ۲ |  |  |
| O браузере Chrome |                                      |                                                                                                    |   |  |  |

Отметьте чекбокс «Изображения и другие файлы, сохраненные в кеше». Затем выберите нужный временной диапазон в выпадающем списке:

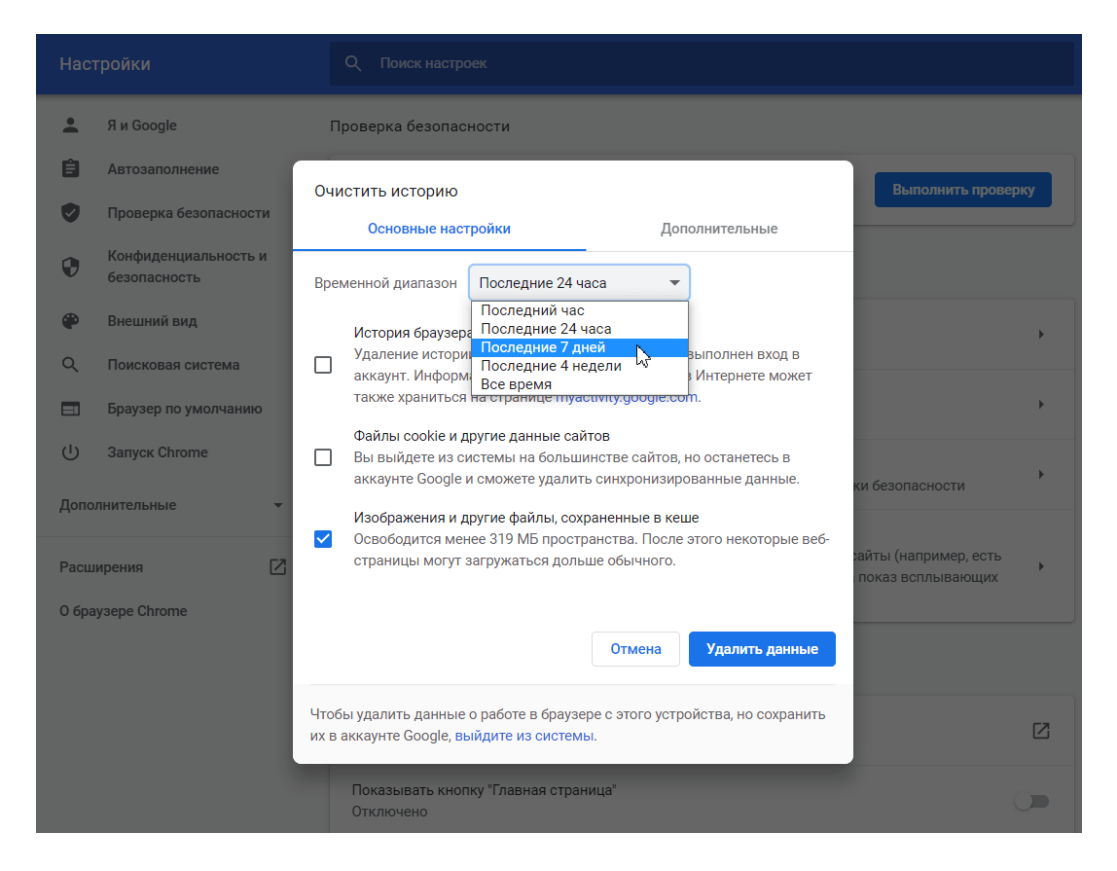

#### Кликните Удалить данные:

| <b>.</b>                    | Я и Google                           | п                                 | роверка безопасности                                                                                                    |                                            |   |
|-----------------------------|--------------------------------------|-----------------------------------|----------------------------------------------------------------------------------------------------|--------------------------------------------|---|
| ê                           | Автозаполнение                       | Очи                               | стить историю                                                                                                    | Выполнить проверку                         | , |
| <b>V</b>                    | Проверка безопасности                | Основные настройки Дополнительные |                                                                                                    |                                            |   |
| ۲                           | Конфиденциальность и<br>безопасность | Bpe                               | иенной диапазон Последние 7 дней 👻                                                                                                    |                                            |   |
| ۲                           | Внешний вид                          |                                   | История браузера                                                                                                    |                                            | F |
| Q                           | Поисковая система                    |                                   | удаление истории со всех устроиств, на которых выполнен вход в<br>аккаунт. Информация о других ваших действиях в Интернете может<br>также храниться на странице myactivity.google.com. |                                            |   |
|                             | Браузер по умолчанию                 | _                                 | Файлы cookie и другие данные сайтов                                                                                                    |                                            | , |
|                             | Sanyck chiome                        |                                   | Вы выйдете из системы на большинстве сайтов, но останетесь в<br>аккаунте Google и сможете удалить синхронизированные данные.                                                           | ки безопасности                            | F |
| Дополн<br>Расшир<br>О брауз | рения                                | <b>~</b>                          | Изображения и другие файлы, сохраненные в кеше<br>Освободится менее 319 МБ пространства. После этого некоторые веб-<br>страницы могут загружаться дольше обычного.                     | зайты (например, есть<br>показ всплывающих | Þ |
|                             |                                      |                                   | Отмена Удалить данные                                                                                                    |                                            |   |
|                             |                                      | Чтоб<br>их в                      | ы удалить данные о работе в браузере с этого устройства, но сохранить<br>аккаунте Google, выйдите из системы.                                                                          |                                            |   |
|                             |                                      |                                   | Показывать кнопку "Главная страница"<br>Отключено                                                                                                    | C                                          |   |

### Очистка кэша в Яндекс.Браузер

Нажмите в правом верхнем углу на кнопку с тремя горизонтальными полосками. Нажмите **Настройки**:

|                                               | □ □              | _ 🗆 X                  |
|-----------------------------------------------|------------------|------------------------|
| О Синхронизация<br>Сохраните данные, чтобы их | ✓<br>не потерять | ⊥<br>Другие закладки ▼ |
| - 100 % +                                     | 7<br>2           |                        |
| 🖉 Включить турбо                              |                  |                        |
| 🤭 Режим инкогнито                             | Ctrl + Shift + N |                        |
| <ul><li>Настройки</li></ul>                   |                  |                        |
| • История                                     | >                |                        |
| 🕁 Загрузки                                    | Ctrl + J         |                        |
| 🖒 Закладки                                    | >                |                        |
| 🗍 Коллекции                                   |                  |                        |
| 🔁 Пароли и карты                              |                  |                        |
| ∑у Дополнения                                 |                  |                        |
| Дополнительно                                 | >                |                        |

В левом меню выберите блок «Системные» и прокрутите страницу до конца. Нажмите **Очистить историю**:

| Закладки Загрузки I | История Дополнения Настройки Безопасность Пароли и карты Другие устройства |  |  |
|---------------------|----------------------------------------------------------------------------|--|--|
| Поиск               | Системные                                                                  |  |  |
| Общие настройки     |                                                                            |  |  |
| Интерфейс           | Производительность                                                         |  |  |
| Инструменты         | ✓ Разрешать приложениям работать в фоновом режиме после закрытия браузера  |  |  |
| Сайты               | Использовать аппаратное ускорение, если возможно                           |  |  |
| Системные           | Оптимизировать изображения для экономии оперативной памяти                 |  |  |
|                     | Выгружать из памяти неиспользуемые вкладки                                 |  |  |
|                     | 🗸 Обновлять браузер, даже если он не запущен                               |  |  |
|                     |                                                                            |  |  |
|                     | Очистить историю                                                           |  |  |
|                     | Настройки языка и региона                                                  |  |  |
|                     | Настройки персональных данных                                              |  |  |
|                     | Сбросить все настройки                                                     |  |  |

**Обратите внимание!** Для вызова настроек куки и кэша можно использовать горячие клавиши. Введите сочетание клавиш **Ctrl** + **Shift** + **Del** и перед вами откроется окно настроек.

В выпадающем списке отметьте временной промежуток и поставьте галочку напротив пункта «Файлы, сохраненные в кеше» и нажмите **Очистить**:

Готово.

#### Очистка кэша в Mozilla Firefox

Кликните в правом углу экрана на три горизонтальные линии и нажмите Настройки:

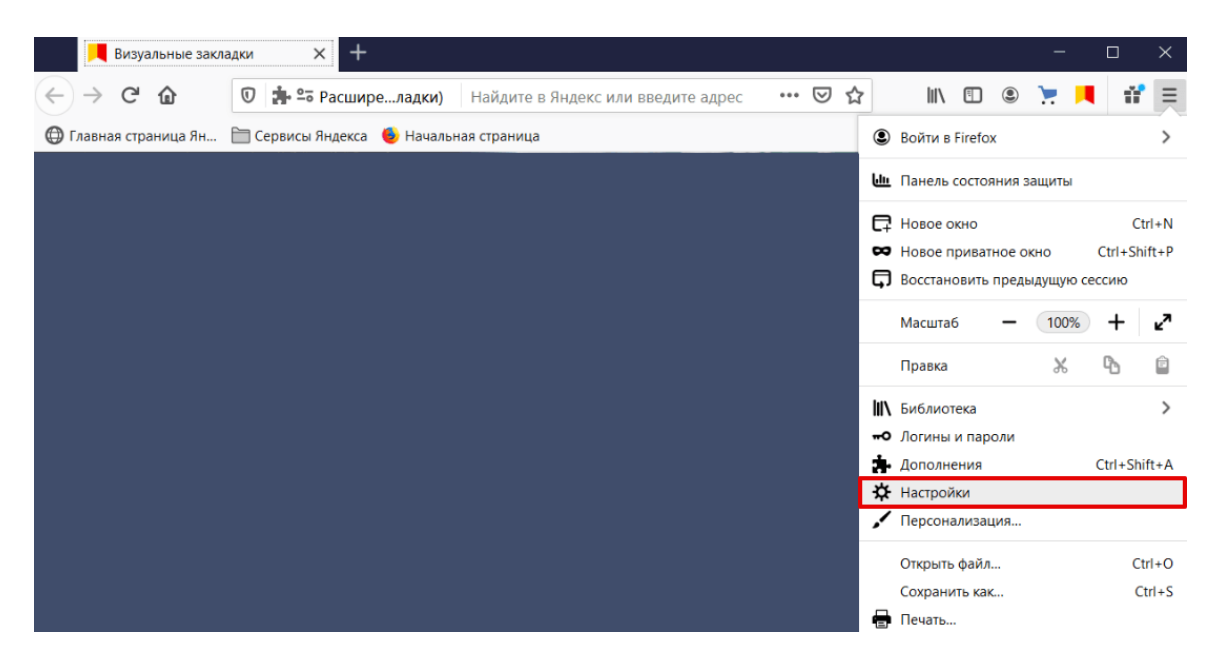

В левом меню выберите «Приватность и Защита». Прокрутите страницу до блока «Куки и данные сайтов» и нажмите **Удалить данные**:

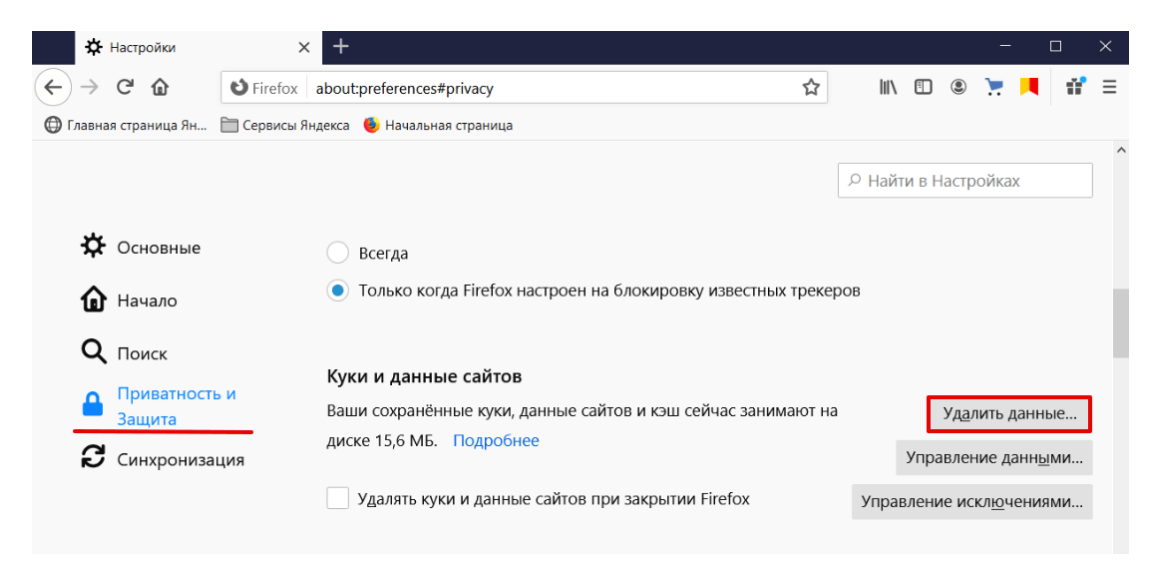

Установите галочки в чекбоксах **Кэш веб-содержимого** и **Куки и данные сайтов** (если нужно). Нажмите **Удалить**:

| Удаление данных                                                                                                    |    |  |  |  |  |
|----------------------------------------------------------------------------------------------------|----|--|--|--|--|
| Удаление всех кук и данных сайтов, хранимых в Firefox, может привести к<br>разрегистрации вас на веб-сайтах и удалению данных автономных веб-сайтов |    |  |  |  |  |
| Очистка кэша не затронет ваши логины.                                                                                                    |    |  |  |  |  |
| Удаление может привести к разрегистрации вас на веб-сайтах                                                                                          |    |  |  |  |  |
| ✓ Кэш веб-содержимого (15,6 МБ) Воб. сойтом потробуются порозогрудить изображения и вании ю                                                         |    |  |  |  |  |
| вео-сайтам потребуется перезагрузить изображения и данные                                                                                           |    |  |  |  |  |
| От <u>м</u> ена Удал <u>и</u>                                                                                                    | ть |  |  |  |  |

Готово.

### Очистка кэша в Opera

В браузере нажмите на кнопку с тремя перечеркнутыми полосками. Затем кликните Открыть все настройки браузера:

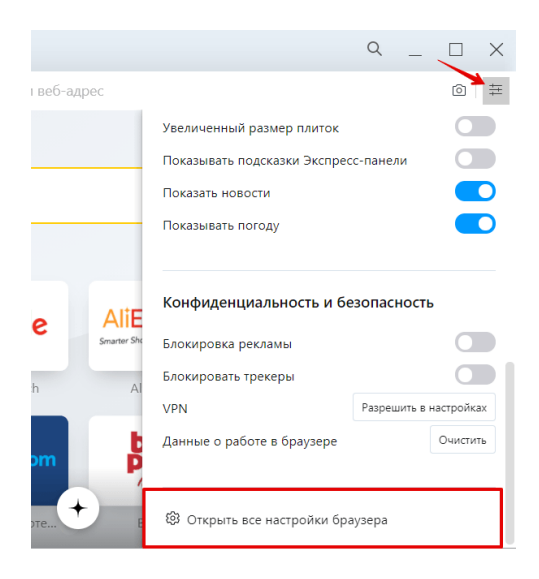

Также на этом шаге вы можете кликнуть правой кнопкой мыши на стартовой странице и нажать **Настройки**:

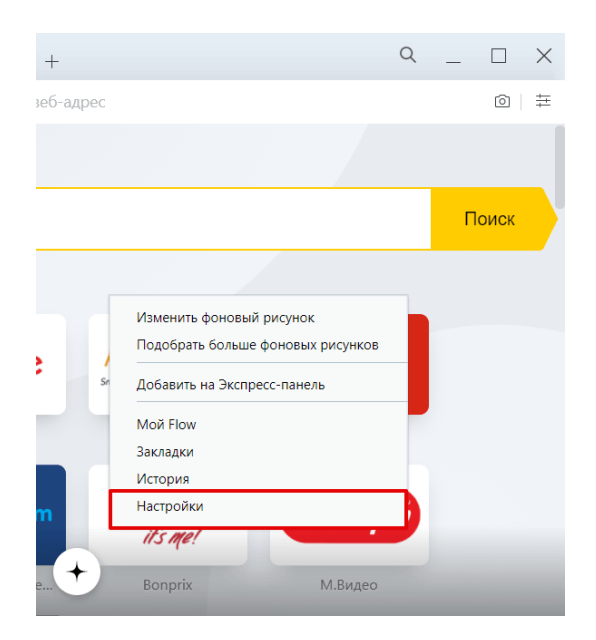

Пролистайте страницу до раздела «Конфиденциальность и безопасность» и нажмите **Очистить историю посещений**:

| Очистить историю посещений <u>Подробнее</u><br>Удалить файлы cookie и данные сайтов, очистить историю и кеш                                    | • |
|----------------------------------------------------------------------------------------------------|---|
| Файлы cookie и прочие данные сайтов<br>Сторонние файлы cookie блокируются в приватном режиме                                                   | × |
| Безопасность                                                                                                    | • |
| Настройки сайта<br>Управление информацией, которую могут использовать и отображать сайты (местоположение,<br>камера, всплывающие окна и т. д.) | • |
| Орега может использовать веб-службы, чтобы сделать вашу работу в сети еще комфортнее. При<br>необходимости эти службы можно отключить.         |   |
| Дополнять поисковые запросы и адреса с помощью сервиса подсказок в адресной строке                                                             |   |

Отметьте чекбокс «Изображения и другие файлы, сохраненные в кеше». Затем в выпадающем списке выберите нужный временной диапазон:

|                                              |                                                   |                                         |                          |                        | 0                                   |
|----------------------------------------------|---------------------------------------------------|-----------------------------------------|--------------------------|------------------------|-------------------------------------|
| • Настроики                                  | Очистить историю посеще                           | ний                                     |                          |                        |                                     |
| _                                            | Основные                                          | Д                                       | ополнительно             |                        |                                     |
| Основные                                     | Временной диапазон Посл                           | едние 7 дней 🔹 🔻                        |                          | а быстрее <u>Под</u> г |                                     |
| <ul> <li>Дополнительно</li> </ul>            | Историю посещений<br>Удаление истории и вари      | иантов автозаполнени                    | я в адресной строке      |                        |                                     |
| <u>Оцените Opera</u><br><u>Справка Opera</u> | Файлы cookie и прочие д<br>Вы автоматически выйде | цанные сайтов<br>эте из учетных записей | і на большинстве сайтов. |                        |                                     |
|                                              | 🗹 Кэшированные изображ                            | ения и файлы                            |                          |                        |                                     |
|                                              |                                                   |                                         |                          | The fac the second     | Time for the real of Browse average |
|                                              |                                                   | Отмена                                  | а Удалить данные         |                        |                                     |
|                                              |                                                   |                                         |                          |                        |                                     |

#### Кликните Удалить данные:

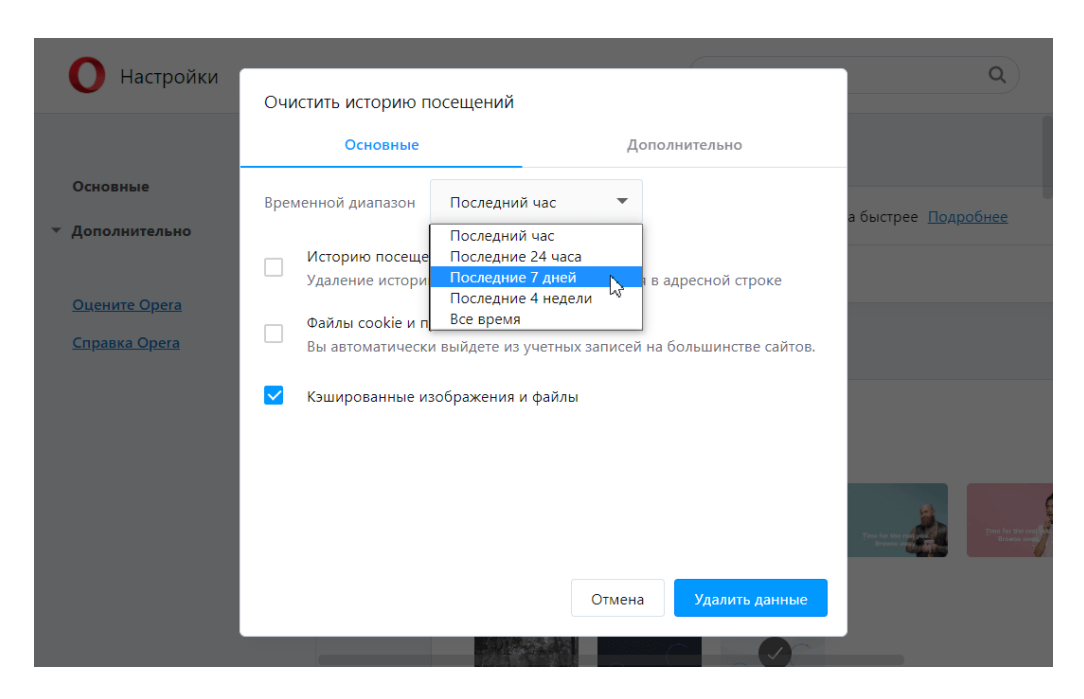

#### Очистка кэша в Microsoft Edge

В правом верхнем углу браузера нажмите на три точки. Выберите Журнал:

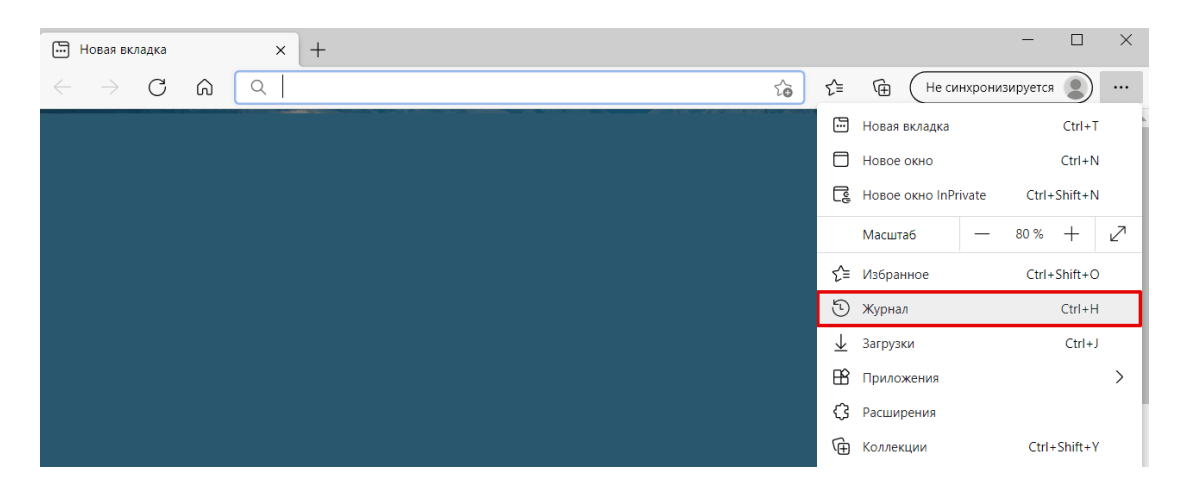

Также можно использовать горячие клавиши Ctrl+Shift+Delete.

📅 Новая вкладка × + 🟠 🖆 🛈 🕀 (Не синхронизируется 🔵 …  $\leftarrow \ 
ightarrow \ {f C}$   $f {f Q}$  Введите поисковый запрос или веб-адрес Q ... 🔗 Журнал Управление журналом Удалить данные о просмотре веб-страниц Показать кнопку "Журнал" на панели инструм

 $\times$ 

Нажмите на Удалить данные о просмотре веб-страниц:

- Выберите временной диапазон. Отметьте чекбоксы Журнал браузера и Файлы cookie • и другие данные сайтов (если нужно).
- Нажмите Удалить сейчас: •

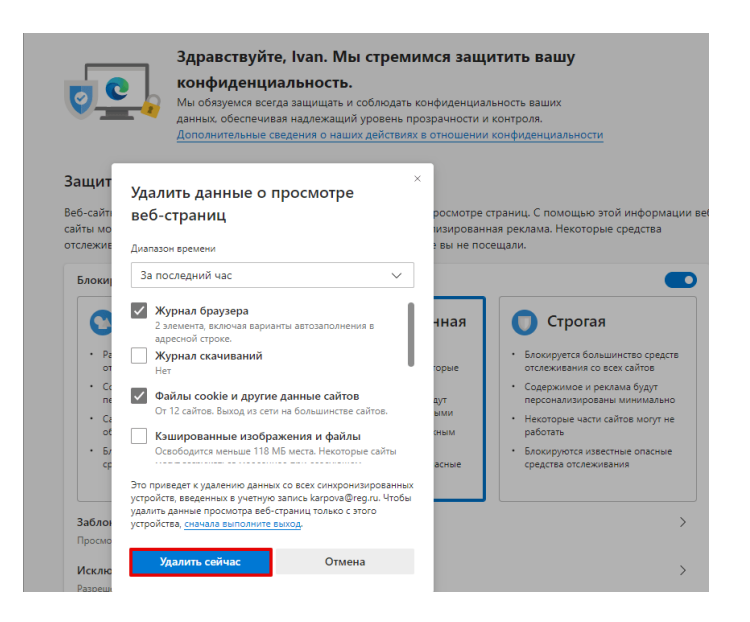

## Очистка кэша в Internet Explorer

Откройте браузер, нажмите значок настроек в верхнем правом углу и выберите в открывшемся списке Свойства браузера:

|                 | - 🔒 🖒 Поиск                                | P - 111 2 3  |
|-----------------|--------------------------------------------|--------------|
|                 | Печать                                     | >            |
|                 | Файл                                       | >            |
|                 | Масштаб (100%)                             | >            |
|                 | Безопасность                               | >            |
|                 | Открыть с помощью Microsoft Edge           | CTRL+SHIFT+E |
|                 | Добавить сайт в список приложений          |              |
|                 | Просмотреть загрузки                       | CTRL+J       |
| Microsoft Store | Настроить надстройки                       |              |
|                 | Средства разработчика F12                  |              |
|                 | Перейти к закрепленным сайтам              |              |
|                 | Параметры просмотра в режиме совместимости |              |
| 2               | Свойства браузера                          |              |
|                 | О программе                                |              |

Во вкладке «Общие» нажмите Удалить:

| войства браузер                                        | a                                                  |                              | ?              |
|--------------------------------------------------------|----------------------------------------------------|------------------------------|----------------|
| Содержание                                             | Подключения                                        | Программы                    | Дополнительно  |
| Общие                                                  | Безопасность                                       | Конфи                        | иденциальность |
| Домашняя стран<br>Чтобы<br>кажди                       | ница<br>ы создать вкладки д<br>ый из адресов с нов | омашних страни<br>ой строки. | щ, введите     |
| http                                                   | ://ru.msn.com/?ocid                                | =U220DHP&pc=                 | U220 ^         |
| Текущая                                                | Исходная                                           | Использовать                 | новую вкладку  |
| Автозагрузка                                           |                                                    |                              |                |
| Начинать о<br>Вкладки<br>Настройка вкл<br>веб-страниц. | с домашней страниц<br>ладок для отображе           | ы                            | Вкладки        |
| Журнал браузер                                         | pa                                                 |                              |                |
| Удаление вре<br>сохраненных                            | менных файлов, жу<br>паролей и данных в            | рнала, файлов с<br>еб-форм.  | ookie,         |
| 🗌 Удалять ж                                            | урнал браузера при                                 | выходе                       |                |
| Представление                                          |                                                    | Удалить                      | Параметры      |
| Цвета                                                  | Языки                                              | Шрифты                       | Оформление     |
|                                                        | OH                                                 | Отме                         | на Примени     |

Поставьте чекбоксы напротив пунктов «Временные файлы Интернета и веб-сайтов» и «Файлы cookie и данные веб-сайтов», затем нажмите Удалить:

| Удаление истории обзора 🛛 🗙                                                                                                    |
|----------------------------------------------------------------------------------------------------|
| Сохранить данные избранных веб-сайтов<br>Сохранение файлов соокіе и временных файлов Интернета, позволяющих вашим<br>избранным сайтам сохранять параметры и отображаться быстрее.                                              |
| Временные файлы Интернета и веб-сайтов<br>Копии веб-страниц, изображения и медиафайлы, сохраненные для ускорения повторного<br>обзора.                                                                                         |
| Файлы cookie и данные веб-сайтов<br>Файлы или базы данных, создаваемые на компьютере веб-сайтами для сохранения<br>предпочтений или повышения производительности веб-сайтов.                                                   |
| У Журнал<br>Список ранее посещенных веб-сайтов.<br>Журнал скачанных файлов                                                                                                    |
| Список скачанных файлов.                                                                                                    |
| Данные веб-форм<br>Сохраненные данные, вводившиеся в веб-формы.                                                                                                    |
| Пароли<br>Сохраненные пароли, автоматически вводимые при входе на ранее посещенные<br>веб-сайты.                                                                                                    |
| Данные защиты от отслеживания, фильтрации ActiveX и "Не отслеживать"                                                                                                    |
| Список веб-сайтов, исключенных из фильтрации, данные, используемые защитой от<br>отслеживания для определения служб, которые могут отслеживать ваши действия в<br>Интернете, а также исключения для запросов "Не отслеживать". |
| Подробнее об удалении истории обзора Удалить Отмена                                                                                                    |

#### Как очистить кэш браузера на смартфоне

Рассмотрим на примерах популярных поисковиков, как очистить кэш браузера на андроиде вручную и с помощью специальных приложений.

## Способ 1. Вручную

Рассмотрим вариант очистки вручную на примере Google Chrome.

В браузере нажмите на кнопку с тремя точками (меню). Затем кликните История:

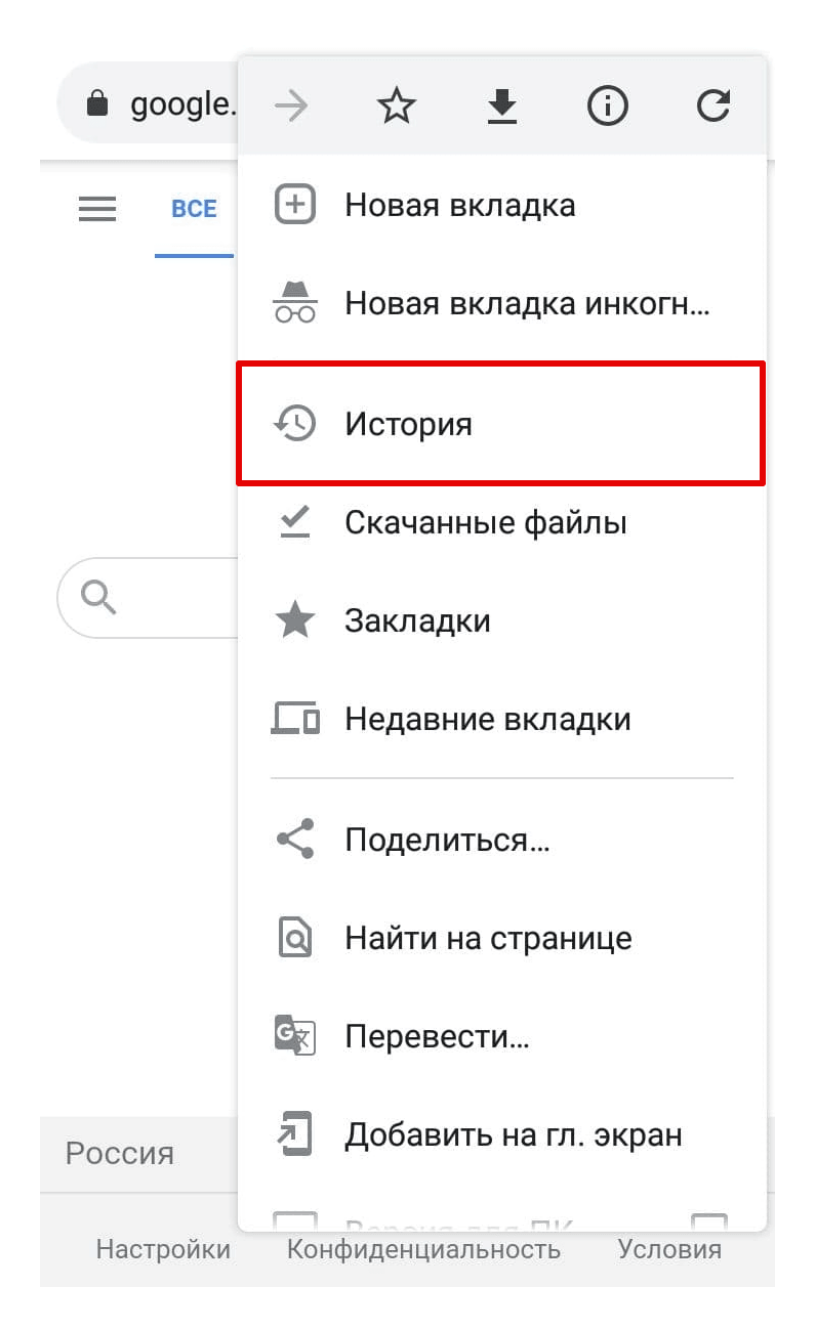

Нажмите Очистить историю...

# История

Очистить историю...

Сегодня - 5 мар. 2021 г.

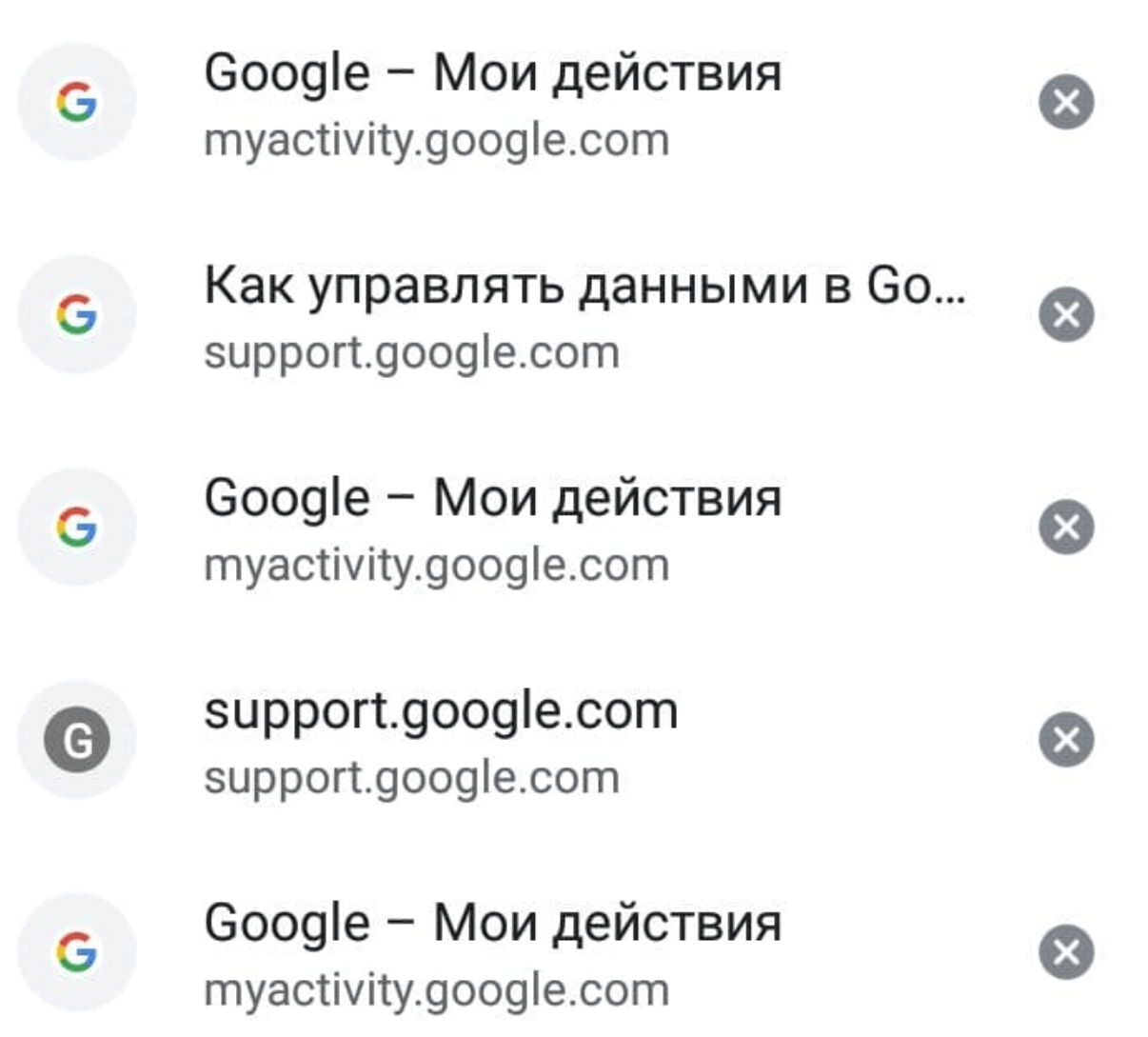

Выберите временной период, за который хотите удалить кэш. Затем поставьте галочку напротив пункта «Изображения и другие файлы, сохраненные в кеше» и нажмите Удалить данные:

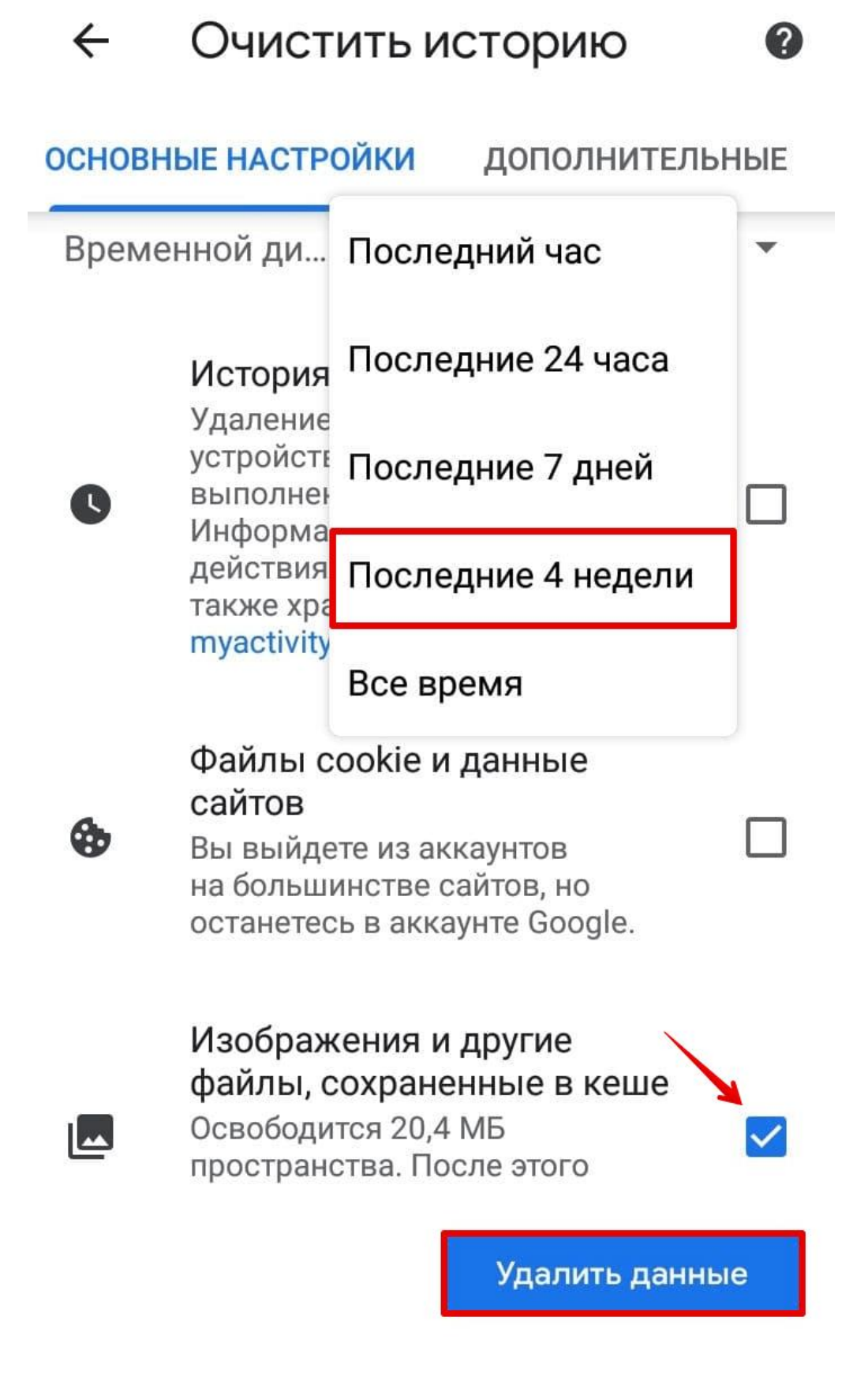

Готово, вы очистили cache на мобильном устройстве.

#### Способ 2. Через приложение

Рассмотрим вариант, как очистить кэш в Яндексе на телефоне через специальное приложение. Одно из самых популярных приложений — <u>CCleaner</u>. С его помощью можно проанализировать память телефона, узнать количество «мусорных» файлов и их вес.

Чтобы очистить кэш с помощью приложения:

- Установите программу <u>CCleaner</u>.
- Чтобы открыть приложение, нажмите **Начать использование**. После запуска кликните **Быстрая очистка**.

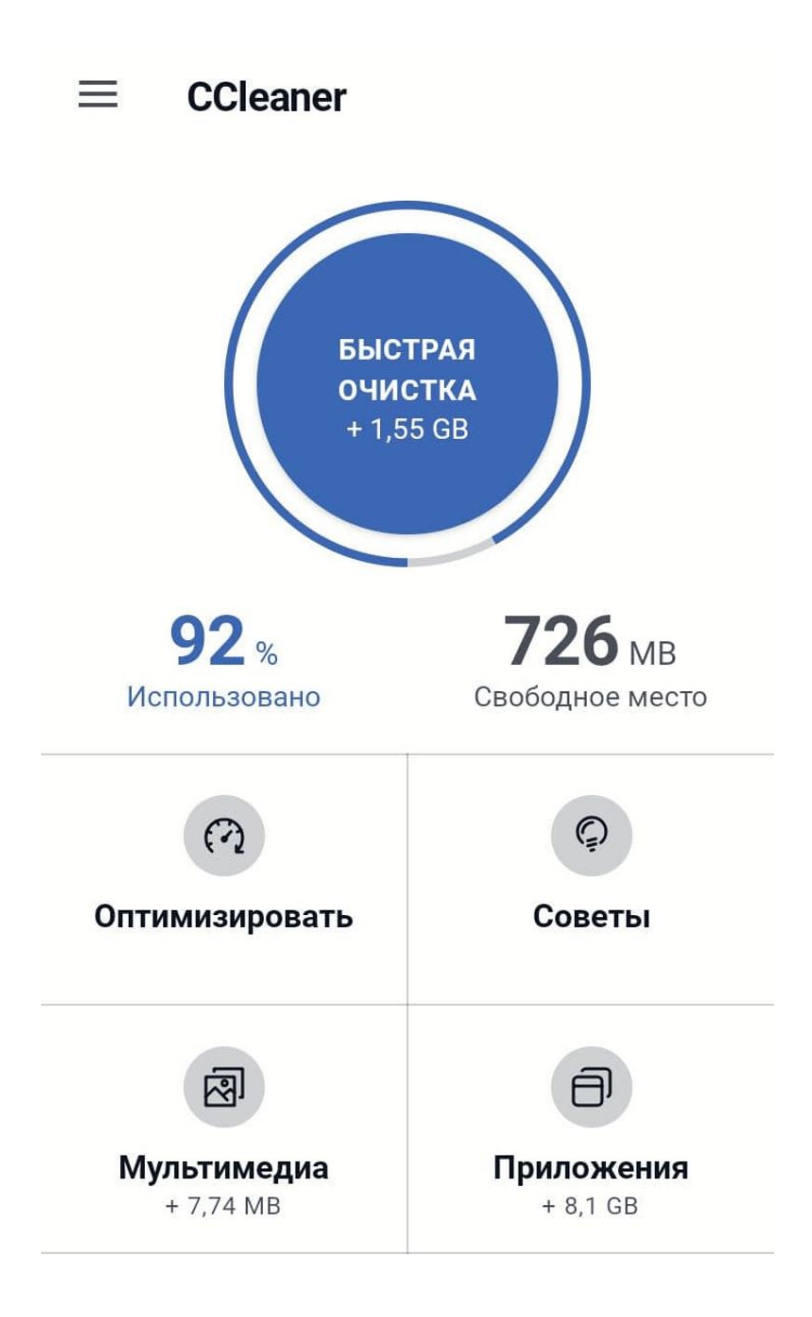

Поставьте галочки напротив тех файлов, которые вы хотите удалить, и нажмите Завершить чистку.

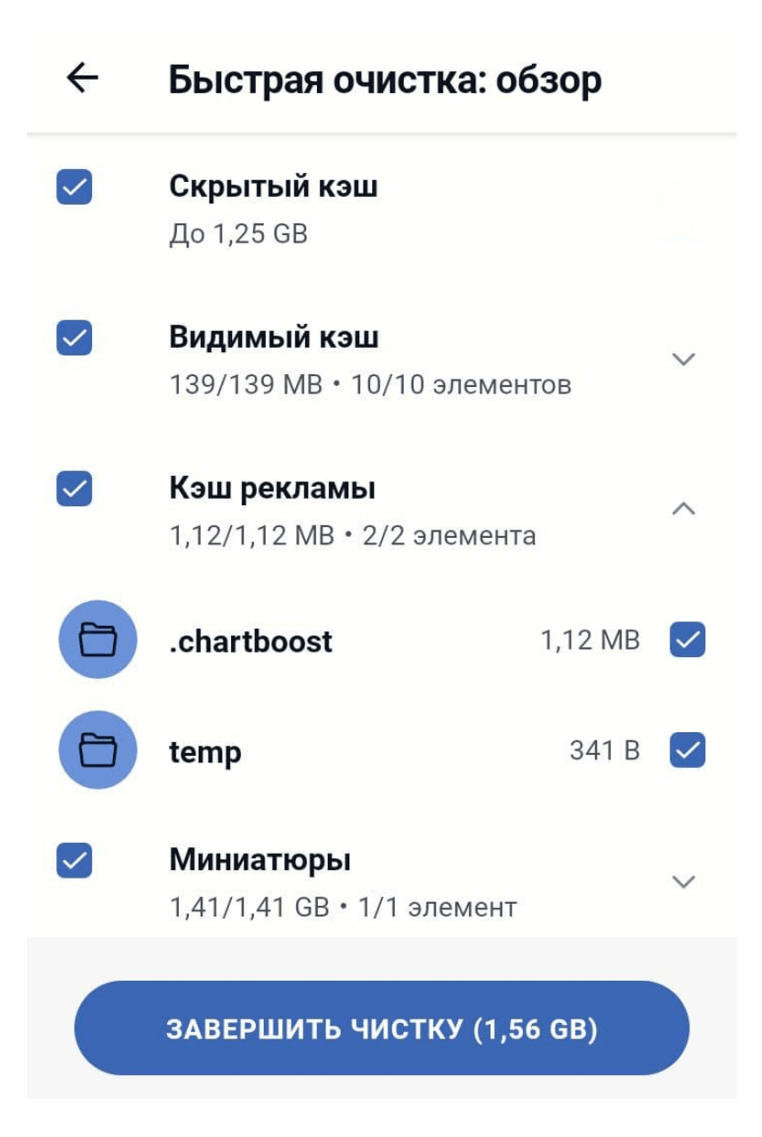

Готово!